# JOINTS パスワード再発行マニュアル

| 1.  | パン | スワード再発行1       |   |
|-----|----|----------------|---|
| 1.1 | 1. | JOINTS ログインページ | 1 |
| 1.2 | 2. | パスワード再発行       | 3 |

## 1. パスワード再発行

本マニュアルには、パスワードを再発行する際に必要な手順を記載します。 手順「1.1」から「1.4」を完了することで、パスワードの再発行が完了します。 本手順を最後まで完了していない場合、手順「1.1」からやり直す必要がありますので、ご注意ください。

### 1.1. JOINTS ログインページ

[操作手順]

1) 以下の URL から日本整形外科学会ホームページにアクセスします。 URL: <u>https://www.joa.or.jp/</u>

2) 下図、赤枠内の「JOINTS ログイン」ボタンをクリックすることで、JOINTS ログイン画面が表示されます。 [画面]

|               | Q サイト内検索                                    |           |        | 合 JOINTSログイン お聞い合わせ English |  |
|---------------|---------------------------------------------|-----------|--------|-----------------------------|--|
| 日本奎形外科学会      |                                             | 一般の方      | 医療関係の方 | マスコミ・行政の方                   |  |
| 日本整形外科学会について  | お知らせ                                        |           |        | ピックアップ                      |  |
| > 理事長よりご挨拶    |                                             |           |        |                             |  |
| > 学会概要        | ★ 2024/05/21 日本整形外科学会100年プロジェクト特設サイトに新規コンテン | ツを追加しました。 |        | 日本整形外科学会は、                  |  |
| > 学会の歴史       | 2024/07/12 「関連リンク」を更新しました。                  |           |        | 2026年に100年を迎えます。            |  |
| > 代議員名薄       | 2024/07/10 「整形外科医になろうセミナー」を更新しました。          |           |        | 日本整形外科学会                    |  |
| > 定款・規約       | 2024/06/28 「学術集会、研修会、試験等の情報」を更新しました。        |           |        | PROJECT                     |  |
| > 事業計画書·収支予算書 | 2024/06/20 「関連リンク」を更新しました。                  |           |        | 100年プロジェクト始動 特設ページ          |  |
| > アクセス        | 2024/06/06 「開連学会・研究会のおしらせ」を更新しました。          |           |        |                             |  |
| 、頭油目への        |                                             |           |        |                             |  |

#### 3) 「パスワードを忘れた場合」をクリックします。

[画面]

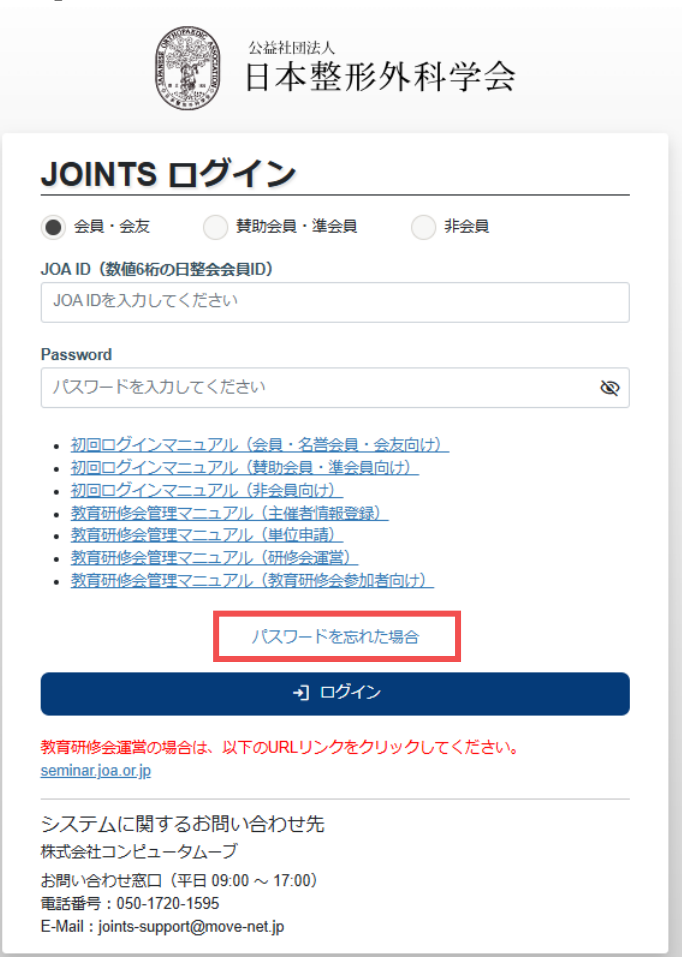

## 1.2. パスワード再発行

[操作手順]

1) 「JOA ID」「メールアドレス」「生年月日」を入力し、「次へ」を押下します。 [画面]

| 日本整形外科学会                                                  |   |  |  |  |  |  |
|-----------------------------------------------------------|---|--|--|--|--|--|
| パスワードを忘れた方への一時パスワード発行受付け                                  |   |  |  |  |  |  |
| 以下の入力内容より、本人確認を行います。<br>本人確認できた場合、バスワード再設定に関するメールをお送りします。 |   |  |  |  |  |  |
| ご本人確認のため、以下に入力してください<br>JOA ID                            |   |  |  |  |  |  |
| 学会に登録されているメールアドレス                                         | ] |  |  |  |  |  |
| 生年月日                                                      |   |  |  |  |  |  |
| € 戻る 次へ                                                   |   |  |  |  |  |  |

[画面項目]

|                   | III III III III III III III III III II |
|-------------------|----------------------------------------|
|                   |                                        |
| JOA ID            | JOA ID(会員 ID)を入刀します。                   |
| 学会に登録されているメールアドレス | JOINTS に登録しているメールアドレスを入力します。           |
| 生年月日              | JOINTS に登録している生年月日を入力します。              |
|                   |                                        |
| 戻る                | 「ログイン」画面に遷移します                         |
| 次へ                | 入力された情報を元に、再発行を申請します。                  |

2) 正常に認証された場合、「受付完了画面」が表示され、登録されているメールアドレスに URL が通知されます。 [画面]

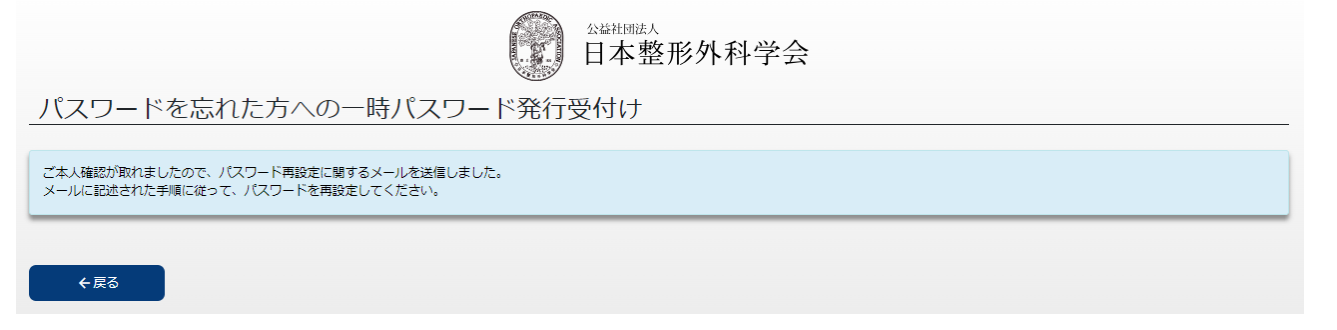

[画面項目]

| 項目名 | 説明             |
|-----|----------------|
| 戻る  | 「ログイン」画面に遷移します |

3) メールに記載された手順に沿って、パスワードを再設定します。